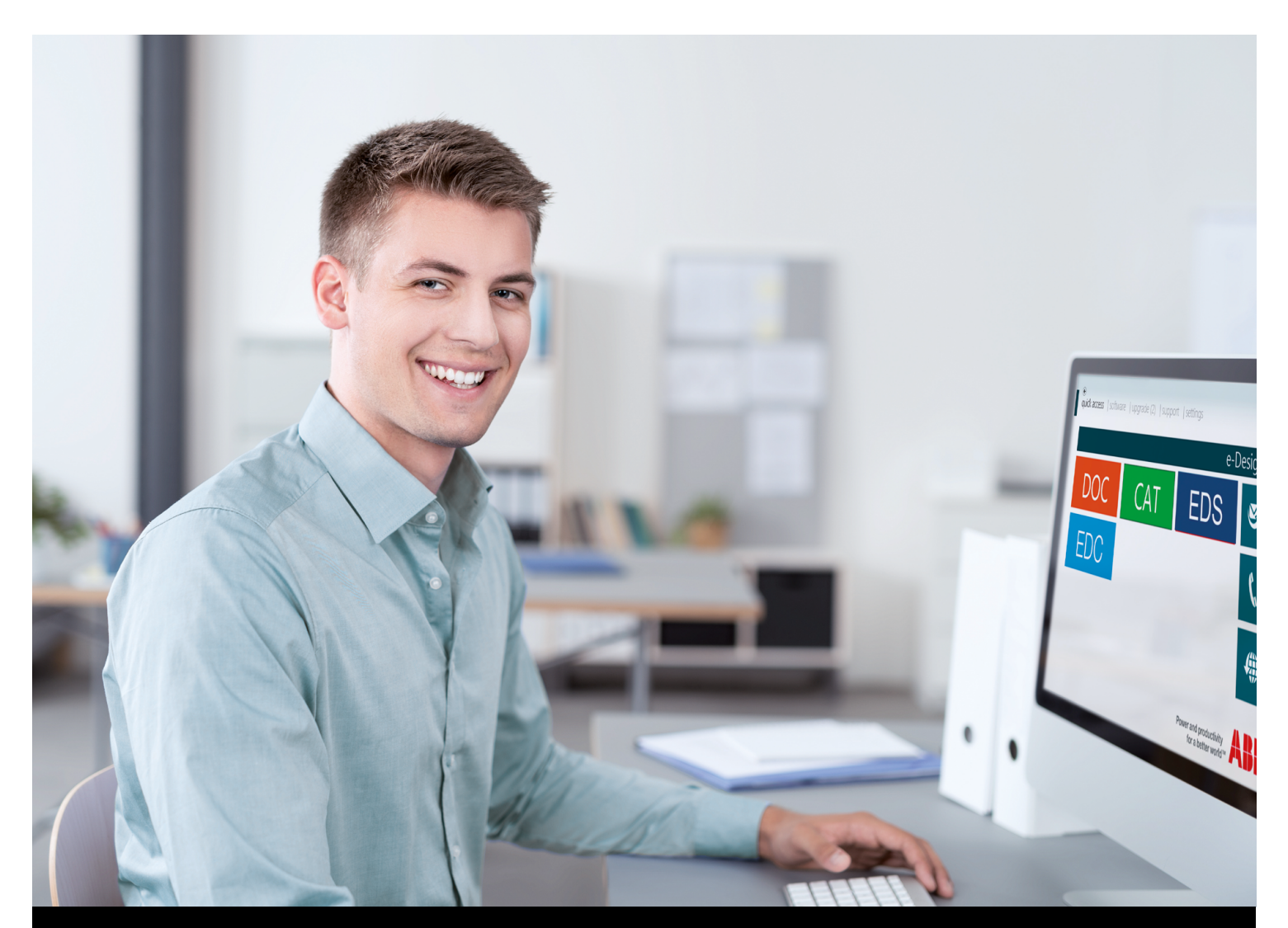

#### 07 | 2016

# e-Design Benutzerhandbuch

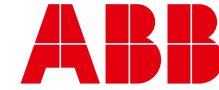

# Inhalt

| 1. Überblick                    | 4  |
|---------------------------------|----|
| 2. Herunterladen/Installieren   | 5  |
| 3. Erste Verwendung             | 8  |
| 4. Registrierung/Anmeldung      | 9  |
| 5. Planungssoftware starten     | 11 |
| 6. Start                        | 12 |
| 7. Upgrades                     | 13 |
| 8. Kontakt                      | 14 |
| 9. Einstellungen                | 15 |
| 10. Endbenutzerlizenzvertrag    | 16 |
| 11. Software von Drittanbietern | 17 |

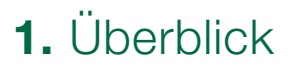

e-Design bildet den einzigen Zugang zur ABB-Planungssoftware. Es handelt sich um eine direkt verfügbare Schnittstelle zur Verwendung der Planungssoftware und der Supportdienste.

Wie aus **Abbildung 1** ersichtlich, bietet e-Design eine Menüleiste, über die sich schnell sämtliche Funktionen aufrufen lassen: Start, Software, Tools, Aktualisierung, Kontakt und Einstellungen. Diese Leiste wird immer angezeigt und der aktive Bereich wird markiert.

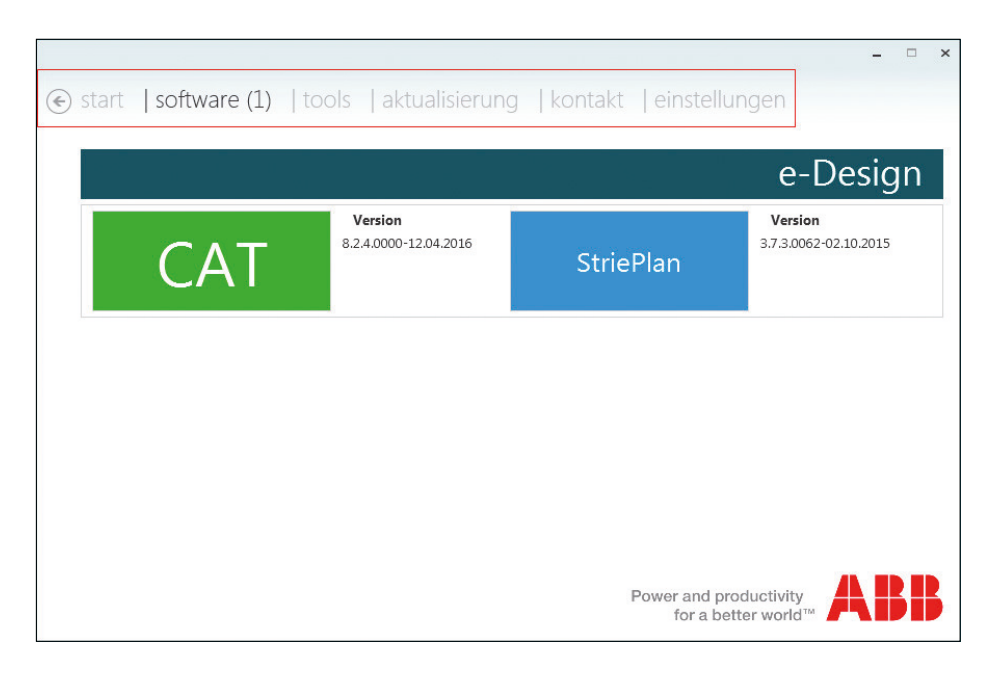

Abbildung 1: e-Design

## 2. Herunterladen und Installieren von e-Design

e-Design kann unter den folgenden Adressen heruntergeladen werden: Deutsch: <u>http://new.abb.com/low-voltage/de/software-und-anwendungen/e-design</u> Englisch: <u>http://www.abb.com/edesign-software</u>

Vor der Installation der Software sind die Mindestanforderungen zu überprüfen. Diese können Sie hier einsehen: <u>www.striebelundjohn.com/content/e-design</u>

#### Installationsschritte

- Die Installationsdateien von e-Design herunterladen und auf dem Computer abspeichern.
- Zum Starten des Installationsassistenten auf die e-Design-Installationsdatei klicken (Abbildung 2).

| 늻 e-Design - InstallShield Wiza | rd 📃 🏹                                                                                          |
|---------------------------------|-------------------------------------------------------------------------------------------------|
| 2                               | Welcome to the InstallShield Wizard for<br>e-Design                                             |
|                                 | The InstallShield(R) Wizard will install e-Design on your<br>computer. To continue, click Next. |
| 2                               | WARNING: This program is protected by copyright law and international treaties.                 |
|                                 | < Back Next > Cancel                                                                            |

Abbildung 2: Installationsassistent

# 2. Herunterladen und Installieren von e-Design

Zunächst müssen Sie den Endbenutzerlizenzvertrag (EULA) akzeptieren, um mit der Installation fortfahren zu können **(Abbildung 3)**.

| Please read the following license agreement carefully.                                                                                                    | 5                                                                                                    |
|----------------------------------------------------------------------------------------------------|----------------------------------------------------------------------------------------------------|
| END-USER LICENSE AGREEMENT                                                                                                    |                                                                                                    |
| IMPORTANT: PLEASE READ THE TERMS AND CONDITIONS<br>AGREEMENT CAREFULLY BEFORE INSTALLING ALL OR ANY<br>SOFTWARE: This End-User License Agreement ("EULA") is<br>between you (either an individual or a single entity, referred<br>ABB S.p.A ABB SACE Division (referred to as LICENSOR) | S OF THIS LICENSE<br>PORTION OF THIS<br>s a legal agreement<br>to as LICENSEE) and<br>for the LICENSE OF |
| THE software product(s) which may include associated sol                                                                                                    | ftware components,                                                                                       |

Abbildung 3: Installationsassistent - Endbenutzerlizenzvertrag (EULA)

## 2. Herunterladen und Installieren von e-Design

Über den Installationsassistenten kann der Zielordner geändert oder der voreingestellte Ordner beibehalten werden (Abbildung 4).

- Nach Eingabe der erforderlichen Daten beginnt die Installation
- Die Installation durch Klicken auf Finish (Beenden) fertigstellen

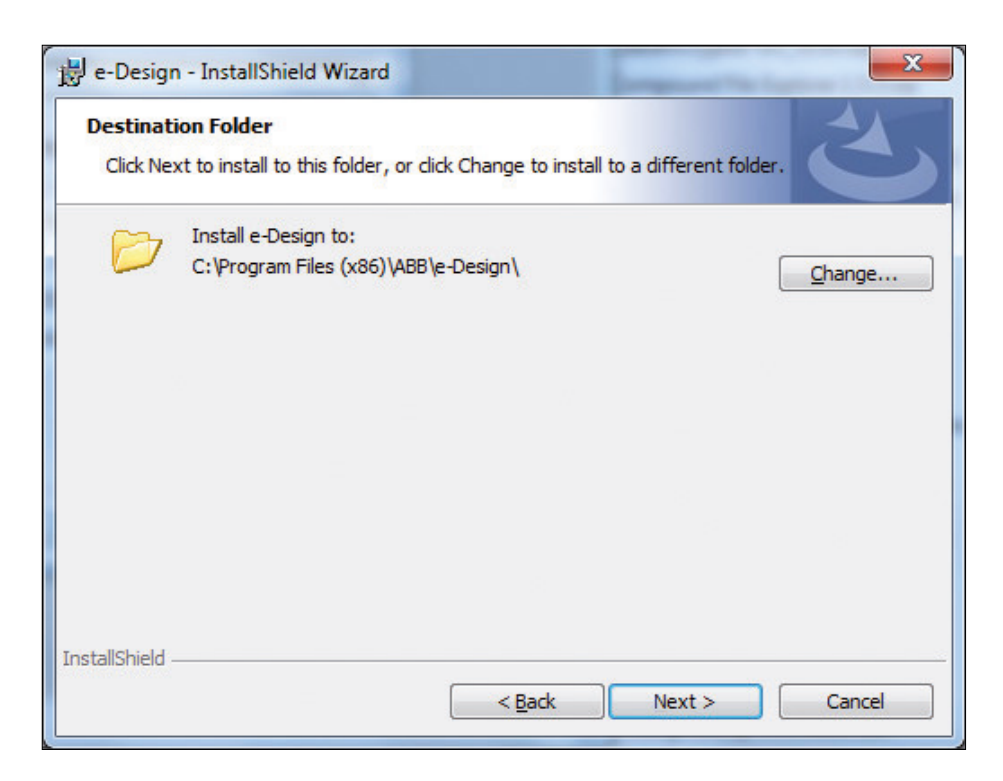

Abbildung 4: Installationsassistent - Zielordner

| e-Design - InstallShield Wizard                                                                                                    | Be-Design - InstallShield Wizard                                                                  |
|----------------------------------------------------------------------------------------------------|---------------------------------------------------------------------------------------------------|
| Ready to Install the Program The wizard is ready to begin installation.                                                                                        | InstallShield Wizard Completed                                                                    |
| Click Install to begin the installation.<br>If you want to review or change any of your installation settings, click Back. Click Cancel to<br>exit the wizard. | The InstallShield Wizard has successfully installed e-Design.<br>Click Finish to exit the wizard. |
|                                                                                                    | launch e-Design                                                                                   |
|                                                                                                    | Show the Windows Installer log                                                                    |
| stallShield                                                                                                    | < <u>Back</u> Einish Cancel                                                                       |

# 3. Erste Verwendung

e-Design durch Doppelklicken auf das Bildschirmsymbol starten.

- Bei der ersten Verwendung werden Sie zur Auswahl Ihres Landes aufgefordert (Abbildung 5).
- Nach Auswahl des Landes wird wieder der Bereich "Software" angezeigt (Abbildung 6).
   Dieser Bereich zeigt die gesamte verfügbare Software für das ausgewählte Land an.
   Auf "Installieren" klicken, um eine Planungssoftware zu installieren.

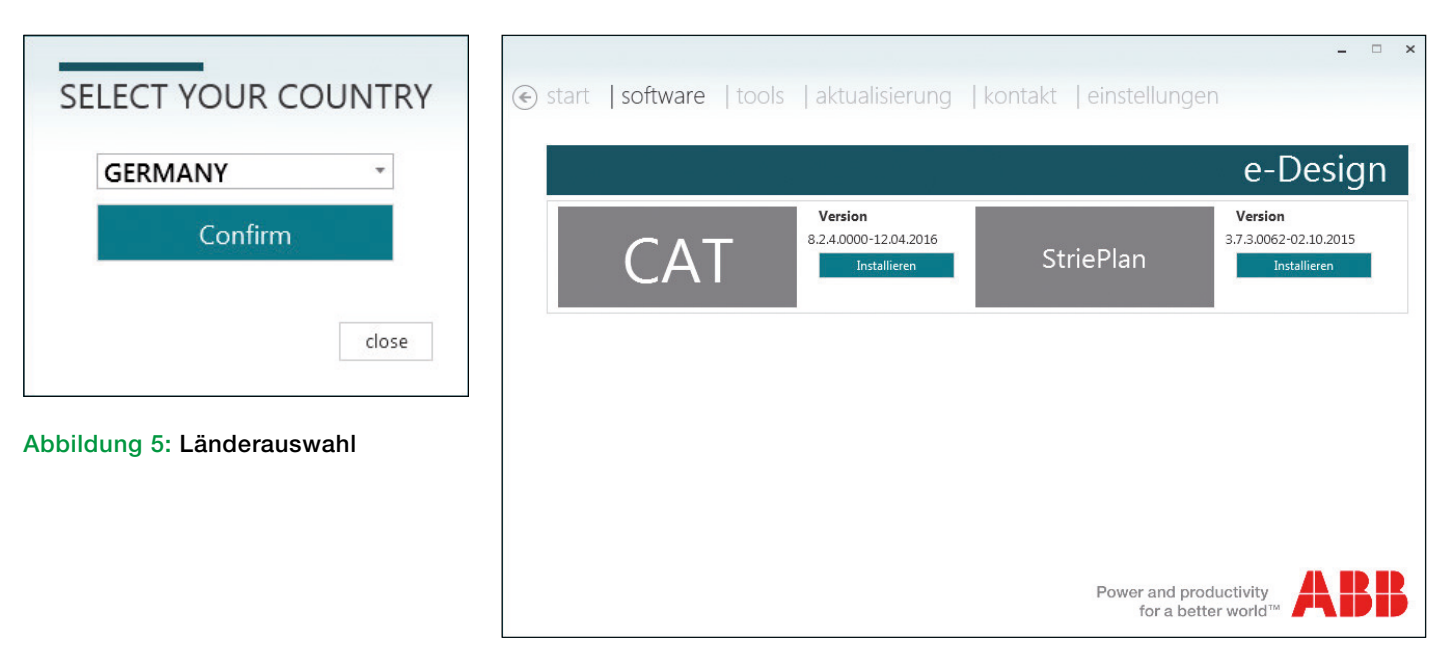

Abbildung 6: Bereich Software

# 4. Registrierung/Anmeldung

Um eine Planungssoftware herunterladen und verwenden zu können, müssen Sie sich zunächst registrieren, um einen Zugangscode zur Aktivierung Ihres Kontos zu erhalten. Das Menü zur Registrierung und Anmeldung wird bei der Installation einer Planungssoftware angezeigt.

Zur Registrierung **(Abbildung 7)** müssen Sie ein paar persönliche Informationen eingeben und der ABB Sicherheitsrichtlinie zustimmen, die Teil des EULA ist.

Der Zugangscode, über den Sie e-Design aktivieren können, wird Ihnen an die eingegebene E-Mail-Adresse zugeschickt.

|                                                      |                         | -   | × |
|------------------------------------------------------|-------------------------|-----|---|
| € anmelden (reg                                      | gistrierung             |     |   |
|                                                      |                         |     |   |
| Vorname*                                             | Heinz                   |     |   |
| Nachmane*                                            | Mustermann              |     |   |
| Unternehmen                                          |                         |     |   |
| Telefonnummer: (C                                    |                         |     |   |
| E-mail Adresse*                                      | heinz.mustermann@web.de |     | ] |
| OIch akzeptiere die<br><u>ABB Datenschutzrichtli</u> | nien                    |     |   |
| Overarbeitung personer                               | nbezogener Daten        |     |   |
|                                                      |                         |     |   |
|                                                      |                         |     |   |
| Registrierung                                        | Abbrech                 | ien |   |
|                                                      |                         |     |   |

Abbildung 7: Registrierungsformular

# 4. Registrierung/Anmeldung

Falls Sie bereits über einen Zugangscode verfügen, können Sie sich direkt anmelden. Ihren Zugangscode können Sie auch immer über die Funktion "Anmeldedaten vergessen?" (Abbildung 8) abrufen.

Sie müssen sich nur einmal anmelden und Ihre Daten nicht erneut eingeben.

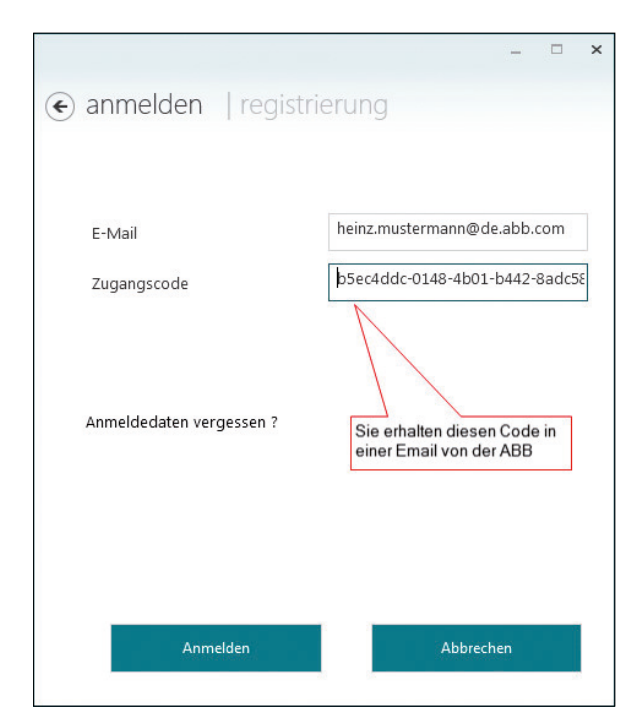

#### Abbildung 8: Anmeldeformular

Zur Installation einer Planungssoftware die folgenden einfachen Schritte ausführen:

- Auf die Schaltfläche "Installieren" klicken.
- Sich anmelden (nur das erste Mal)
- Die Installationsdateien der Planungssoftware werden heruntergeladen
- Nach dem Herunterladen der Installationsdateien startet der Installationsassistent automatisch
- Die Installation über den Installationsassistenten abschließen

#### Zur Installation sind Administratorrechte erforderlich.

## 5. Planungssoftware starten

Sobald die Installation über den Installationsassistenten abgeschlossen ist, können Sie die Software starten, indem Sie auf deren Kachel klicken, die nach der Installation farbig gekennzeichnet ist (siehe Abbildung 9 Softwareabschnitt - A).

Zu jeder installierten Software zeigt e-Design die aktuelle Version und das Release-Datum an (Abbildung 9 - B).

Weitere Planungssoftware können Sie über dieselben Schritte wie oben installieren (Abbildung 9 - C).

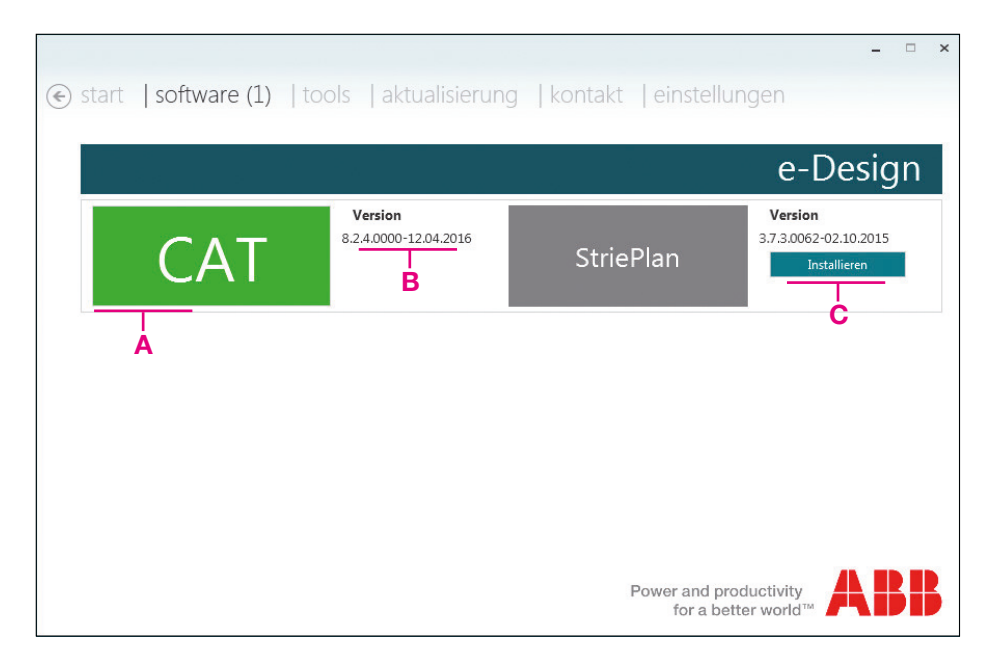

Abbildung 9: Softwarebereich

## 6. Start

Über den Bereich "Quick Access" (Schnellzugriff) erhalten Sie Shortcuts zur installierten Planungssoftware. Über die folgenden Schritte können Sie eine Planungssoftware zu diesem Bereich hinzufügen (Abbildung 10):

- 1. Rechtsklick auf die Kachel der gewünschten Software
- 2. Die Kachel wird oben rechts in Rot markiert
- 3. Gegebenenfalls auf eine andere gewünschte Kachel rechtsklicken
- 4. Zur Bestätigung auf "Pin" (Anheften) klicken
- 5. Die ausgewählte Software steht jetzt im Bereich "Start" zur Verfügung

Durch Rechtsklick auf die Kachel einer Software und indem Sie dann auf die Schaltfläche "Unpin" (Abheften) klicken, können Sie eine Software abheften. Die ausgewählte Software wird dann oben rechts in der Kachel entsprechend markiert (siehe Abbildung 11).

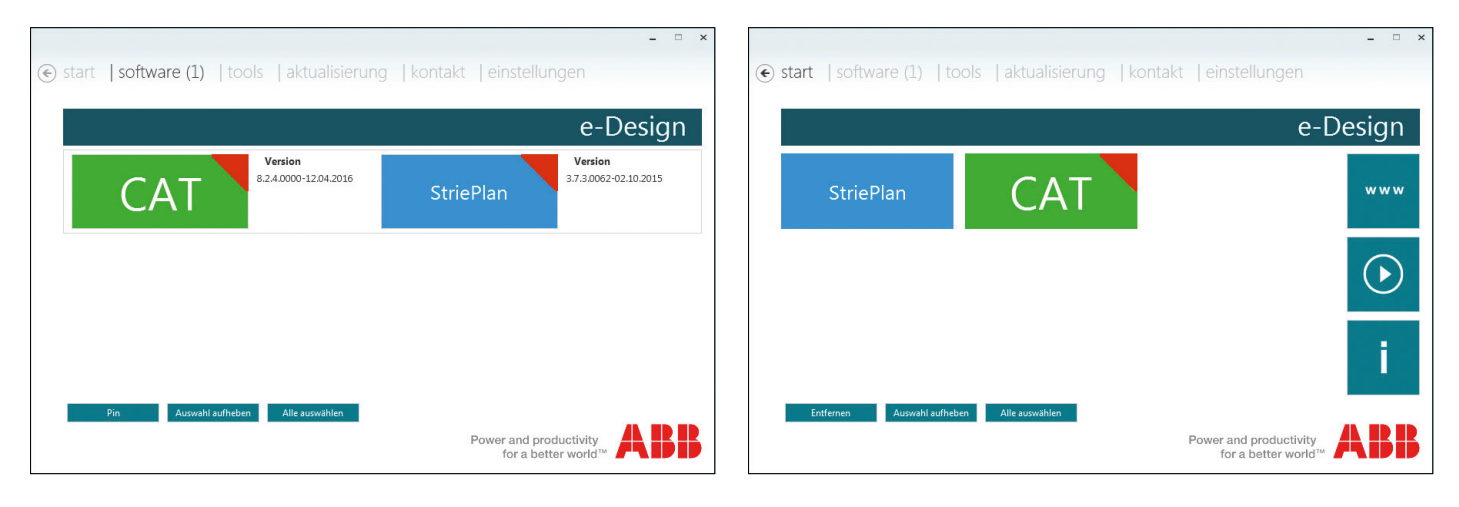

Abbildung 10: Anfügen einer Software

Abbildung 11: Schnellzugriff

![](_page_10_Picture_11.jpeg)

## 7. Aktualisierung

Im Bereich "Aktualisierung" werden die verfügbaren Softwareupgrades angezeigt. Falls Upgrades zur Verfügung stehen, wird in der Nähe des entsprechenden Abschnitts eine Anzahl angezeigt.

Die Verfügbarkeit von Upgrades wird einmal täglich überprüft. Diese Prüfung kann auch durch Klicken auf die Schaltfläche "Überprüfen" erzwungen werden.

Zu jedem verfügbaren Upgrade werden die folgenden Informationen angezeigt:

- Installierte Version: Version der installierten verfügbaren Software.
- Installationsdatum: Das Installationsdatum.
- Upgraded Version: Die neuere Version, die online zur Verfügung steht.
- Erscheinungsdatum: Releasedatum der neueren Version

Upgrades der Software lassen sich durch Klicken auf die Schaltfläche "Upgrade" installieren. Wenn mehrere Upgrades zur Verfügung stehen, kann über die Schaltfläche "Upgrade all" (Upgrade aller) ein Upgrade für die verschiedenen Softwaredateien installiert werden.

#### Zur Installation sind Administratorrechte erforderlich.

| € start | software (1) | tools (1) <b>  aktualis</b> | ierung (1) | kontakt         | einstellungen    | × |
|---------|--------------|-----------------------------|------------|-----------------|------------------|---|
|         |              |                             |            |                 | e-Design         |   |
|         |              | Installierte Version        | 3.7.3.0056 |                 |                  |   |
|         |              | Installations-Datum         | 22/10/2015 |                 | upgrade          |   |
|         | StriePlan    | Upgraded Version            | 3.7.3.0062 |                 | Versionshinweise |   |
|         |              | Erscheinungsdatum           | 02.10.2015 |                 |                  |   |
|         | Übernrüfen   | Alle aktualisieren          |            |                 |                  |   |
|         |              |                             |            | Power ai<br>for | a better world™  |   |

Abbildung 12: Aktualisierungsbereich

## 8. Kontakt

Der Bereich "Kontakt" zeigt zur installierten Software die verfügbaren Kontaktdaten für den Support an. Für jede Software gibt es einen eigenen Supportdienst **(siehe Abbildung 13)** 

![](_page_12_Picture_2.jpeg)

Verschickt eine E-Mail an das Supportteam

![](_page_12_Picture_4.jpeg)

| ٩ ٩ | start   software (1)   too | ols   aktualis | ierung | - □ ×<br>«ontakt   einstellungen           |
|-----|----------------------------|----------------|--------|--------------------------------------------|
|     |                            |                |        | e-Design                                   |
|     | e-Design                   | <b>S</b>       | i      |                                            |
|     | CAT                        | <b>S</b>       | i      |                                            |
|     | StriePlan                  | <b>S</b>       | i      | <b>%</b>                                   |
|     |                            |                |        | Power and productivity for a better world™ |

Abbildung 13: Kontakbereich

## 9. Einstellungen

Im Bereich "Einstellungen" werden die e-Design-Einstellungen verwaltet. Unter den allgemeinen Einstellungen (siehe Abbildung 14) kann die e-Design-Sprache geändert werden.

Unter den Benutzereinstellungen **(siehe Abbildung 15)** können die personenbezogenen Daten geändert werden (die eingetragene E-Mail-Adresse kann nicht geändert werden). Um die Änderungen zu speichern, müssen Sie auf die Schaltfläche "Aktualisieren" klicken.

Unter den "Network Settings" (Netzwerkeinstellungen) **(siehe Abbildung 16)** können die Netzwerkeinstellungen gesetzt werden, die e-Design für den Zugriff auf das Netzwerk verwenden soll: Standardmäßig ist hier eine automatische Auswahl voreingestellt, über die e-Design diese Einstellungen automatisch setzt oder Sie wählen die manuelle Option, um Ihre vorgezogenen Netzwerkparameter selbst vorzugeben.

"About" (Über) (siehe Abbildung 17) zeigt die aktuelle e-Design-Version an.

| start   software   tools (1)   aktualisierung   kontakt   einstellungen     ALIGEMEIM NUTZER DATEN NETWORK SETTINGS ABOUT | start   software   tools (1)   aktualisierung   kontakt   einstellungen     ALIGEMEM NUTZER-DATEN NETWORK SETTINGS ABOUT |
|----------------------------------------------------------------------------------------------------|----------------------------------------------------------------------------------------------------|
| e-Design                                                                                                    | e-L                                                                                                    |
| Land GERMANY -<br>Sprache German ~                                                                                        | E-Mail<br>Vorname Heinz<br>Nachname Mustermann<br>Unternehmen Elektro Müller                                             |
| Power and productivity<br>for a better world™ <b>ABB</b>                                                                  | Telefonnummer: (0) 1236 8236578<br>Attualigieren<br>Power and productivity<br>for a better world™                        |

![](_page_13_Figure_6.jpeg)

![](_page_13_Picture_7.jpeg)

(e) start software tools (1) aktualisierung kontakt einstellungen ALGEMEIN NUTZER-DATEN NETWORK SETTINGS ABOUT P-Design Power and productivity for a better world<sup>™</sup>

Abbildung 15: Benutzereinstellungen

![](_page_13_Figure_9.jpeg)

![](_page_13_Figure_10.jpeg)

esign

- -

# 10. e-Design Endbenutzerlizenzvertrag

Der Endbenutzerlizenzvertrag (EULA) steht online über diesen Link zur Verfügung:

https://library.e.abb.com/public/a4c9c5297ecd337ec1257e0a005dfc82/End%20User%20License%20Agreement.pdf

# **11.** Software von Drittanbietern

Gegebenenfalls ist die folgende Software Dritter enthalten oder eingebunden:

Moderne Benutzerschnittstelle für die WPF-Lizenz <u>https://github.com/firstfloorsoftware/mui</u>: Microsoft Public License (Ms-PL)

| MVVM Light Toolkit | http://www.mvvmlight.net          |
|--------------------|-----------------------------------|
| Lizenz:            | The MIT license                   |
| SQLite:            | https://www.sqlite.org            |
| Lizenz:            | Public domain                     |
| Zlib:              | http://zlib.net                   |
| Lizenz:            | The zlib/libpng License           |
| log4net:           | http://logging.apache.org/log4net |
| Lizenz:            | Apache License                    |

# Kontakt

#### ABB STRIEBEL & JOHN GmbH & Co. KG

Am Fuchsgraben 2 - 3 77880 Sasbach Telefon: + 49 7841 609 0 Telefax: + 49 7841 609 400 E-Mail: info.desuj@de.abb.com

#### www.striebelundjohn.com

www.facebook.com/striebelundjohn www.twitter.com/striebelundjohn www.youtube.com/striebelundjohn Hinweis: Technische Änderungen der Produkte sowie Änderungen im Inhalt dieses Dokuments behalten wir uns jederzeit ohne Vorankündigung vor. Bei Bestellungen sind die jeweils vereinbarten Beschaffenheiten maßgebend. ABB STRIEBEL & JOHN übernimmt keinerlei Verantwortung für eventuelle Fehler oder Unvollständigkeiten in diesem Dokument.

Wir behalten uns alle Rechte an diesem Dokument und den darin enthaltenen Gegenständen und Abbildungen vor. Vervielfältigung, Bekanntgabe an Dritte oder Verwertung seines Inhaltes – auch von Teilen – ist ohne vorherige schriftliche Zustimmung durch ABB STRIEBEL & JOHN verboten.

Copyright © 2016 ABB STRIEBEL & JOHN Alle Rechte vorbehalten

![](_page_16_Picture_8.jpeg)

![](_page_16_Picture_10.jpeg)